# Firmware-Update-Anleitung für CD/USB-Receiver

### **Einleitung**

- Dieses Dokument beschreibt die Vorgehensweise und die dabei zu beachtenden Vorsichtsmaßnahmen bei der Installation des Firmware-Updates für den CD/USB-Receiver.
- Fehler bei der Installation des Firmware-Updates können den CD/USB-Receiver unbrauchbar machen. Lesen Sie sich deshalb die nachfolgende Anleitung einschließlich aller Vorsichtsmaßnahmen vor Installation des Firmware-Updates sorgfältig durch.
- Informationen zu den grundlegenden Funktionen des CD/USB-Receivers finden Sie in der entsprechenden Bedienungsanleitung Ihres Modells.

### Zielmodell und Firmware-Version

Der Updater kann für die Firmware-Versionen der unten aufgeführten Modelle verwendet werden.

### Firmware-Versionen für System

Version 7.00 oder früher → Version 8.00

#### Firmware-Versionen für Gerät

Version 3.11 oder früher → Version 3.12

| Modellgruppe | Zielmodelle      | Updater-Dateiname (Größe) |                                  |
|--------------|------------------|---------------------------|----------------------------------|
|              |                  | System                    | Gerät                            |
| A            | KIV-700<br>I-K99 | io0948.krm<br>(385 KB)    | player_nand_fup.rom<br>(5573 KB) |
| В            | KIV-BT900        | io0955.krm<br>(513 KB)    | player_nand_fup.rom<br>(5573 KB) |

### ⊜

- Weitere Informationen zur Überprüfung der Firmware-Version finden sich im Abschnitt "Überprüfung der Firmware-Version".
- Nach dem Update lautet die Firmware-Version "Ver 8.00" für das System bzw. "Ver 03.12" für das Gerät.

### Arbeitsablauf

- Schritt 1 Download der Firmware-Dateien für System und Gerät durchführen, dann auf USB-Speichermedium kopieren.
- Schritt 2 Update der System-Firmware durchführen. (Dauer ca. 15 Minuten.) Reset des CD/USB-Receivers durchführen.
- Schritt 3 Update der Geräte-Firmware durchführen. (Dauer ca. 30 Sekunden.) Reset des CD/USB-Receivers durchführen.
- Schritt 4 Überprüfen Sie, dass die Firmware aktualisiert wurde.

### Erstellung des Update-Mediums

Erstellen Sie das Update-Medium auf Ihrem PC.

- 1. Download des zu Ihrem Modell passenden Updaters durchführen. Es gibt zwei Dateitypen für System und Gerät.
- 2. Updater in die oberste Verzeichnisebene des USB-Speichermediums kopieren.

### 

- Als Update-Medium wird ein USB-Speichermedium empfohlen.
- Sie können den Updater auch auf ein Gerät kopieren, das Audiodateien enthält, und die Firmware von dort aus aktualisieren.
- Wurde das Programm in einen Ordner kopiert, kann das Update nicht durchgeführt werden.
- Wurde der Updater-Dateiname geändert, kann das Update nicht durchgeführt werden.

## Überprüfung der Firmware-Version

#### Firmware-Versionen für System

- 1. [SRC]-Taste drücken und "STANDBY" (Standby-Modus) wählen.
- 2. [MENU]-Taste drücken und Menülistenmodus aktivieren.
- 3. [Lautstärke]-Knopf drehen, bis "Initial Settings" (Grundeinstellungen) angezeigt wird, dann [Lautstärke]-Knopf drücken.
- [Lautstärke]-Knopf drehen, bis "System F/W Update" (System-Update) angezeigt wird, dann [Lautstärke]-Knopf drücken. Aktuelle Firmware-Version wird angezeigt.
- 5. [MENU]-Taste mindestens 1 Sekunde gedrückt halten, dann erneut kurz drücken.

#### Firmware-Versionen für Gerät

- [SRC]-Taste drücken, dann "USB" auswählen.
  Sofern noch nicht am CD/USB-Receiver angeschlossen, wird die USB-Quelle nach Anschluss eines USB-Speichermediums selektiert.
- 7. [MENU]-Taste drücken und Menülistenmodus aktivieren.
- 8. [Lautstärke]-Knopf drehen, bis "Settings" (Einstellung) angezeigt wird, dann [Lautstärke]-Knopf drücken.
- [Lautstärke]-Knopf drehen, bis "Device F/W Version" (Firmware-Version) angezeigt wird, dann [Lautstärke]-Knopf drücken. Aktuelle Firmware-Version wird angezeigt.
- [MENU]-Taste mindestens 1 Sekunde gedrückt halten, dann erneut kurz drücken.

### Vorgehensweise beim Firmware-Update

### Firmware-Versionen für System

- 1. Speichermedium mit Updater an CD/USB-Receiver anschliessen.
- [SRC]-Taste drücken und "STANDBY" (Standby-Modus) wählen, wenn eine Audiodatei wiedergegeben oder "No Media File" angezeigt wird.
  - 3. [MENU]-Taste drücken und Menülistenmodus aktivieren.
  - 4. [Lautstärke]-Knopf drehen, bis "Initial Settings" (Grundeinstellungen) angezeigt wird, dann [Lautstärke]-Knopf drücken.
  - 5. [Lautstärke]-Knopf drehen, bis "System F/W Update" (System-Update) angezeigt wird, dann [Lautstärke]-Knopf drücken.
  - [Lautstärke]-Knopf erneut drücken.
    "Reading" wird angezeigt, und die Updater-Überprüfung wird gestartet.

Wird "No File" angezeigt, erst [MENU]-Taste und dann [Lautstärke]-Knopf drücken.

7. [Lautstärke]-Knopf drehen, bis "YES" angezeigt wird, dann [Lautstärke]-Knopf drücken.

"Updating" wird beim Start des Updates angezeigt. Das Update wird in **ca. 15 Minuten** durchgeführt, danach wird "Completed" angezeigt.

8. [Lautstärke]-Knopf und [MENU]-Taste gedrückt halten, dabei [SRC]-Taste mindestens 3 Sekunden drücken.

#### Firmware-Versionen für Gerät

- 9. [SRC]-Taste drücken, dann "USB" auswählen.
- 10. [MENU]-Taste drücken und Menülistenmodus aktivieren.
- 11. [Lautstärke]-Knopf drehen, bis "Settings" (Einstellung) angezeigt wird, dann [Lautstärke]-Knopf drücken.
- 12. [Lautstärke]-Knopf drehen, bis "Device F/W Update" (Firmware-Update) angezeigt wird, dann [Lautstärke]-Knopf drücken.
- [Lautstärke]-Knopf drehen, bis "YES" angezeigt wird, dann [Lautstärke]-Knopf mindestens eine Sekunde drücken.
  - "Updating" wird beim Start des Updates angezeigt. Das Update wird in ca. 30 Sekunden durchgeführt, danach wird "Complete!" angezeigt.
- 14. Der Receiver startet automatisch neu. Die Aktualisierung der Firmware wird wirksam.
- 15. Um sicherzustellen, dass die Firmware-Version aktualisiert wurde, lesen Sie den Abschnitt "Überprüfung der Firmware-Version".

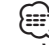

#### کت Wenn "No File" angezeigt wird:

 – Prüfen, ob Updater in die oberste Verzeichnisebene kopiert wurde.
 – Prüfen, ob der Updater-Dateiname dem zu aktualisierenden Modell entspricht.

### Vorsichtsmaßnahmen

- Bei Durchführung des Updates unter Verwendung eines Digital-Audio-Players sicherstellen, dass dieser auf MSD-Modus (Mass Storage Device
   Massenspeichergerät) eingestellt ist. Player, die nicht auf den MSD-Modus eingestellt werden können, sind für das Update unbrauchbar.
- Wird das USB-Speichermedium an einen USB-Hub angeschlossen, kann das Update nicht durchgeführt werden. USB-Speichermedium deshalb direkt an CD/USB-Receiver anschliessen.
- Wird ein Multicard-Lesegerät verwendet, kann das Update nicht durchgeführt werden. Für Speicherkarten deshalb immer Single-Slot-Kartenlesegerät verwenden.
- Fahrzeug vor Update an einem sicheren Ort parken. Motor dabei laufen lassen, um Batterieausfall vorzubeugen.
- Während des Update-Verfahrens weder Motor noch Stromversorgung des CD/USB-Receivers ausstellen, ebenso USB-Gerät nicht vorzeitig entfernen. Anderenfalls kann das Update nicht ordnungsgemäß durchgeführt werden, und der CD/USB-Receiver wird möglicherweise unbrauchbar.